# Introducción a tomcat

Durante esta asignatura utilizaremos como back end Tomcat que sigue la especificación I2E. Tomcat tiene dentro un directorio llamado webapps que contiene las aplicaciones. Cada aplicación contiene un fichero llamado WEB-INF. Cada aplicación es un contexto: Web-inf contexto webapp tomcat JVM

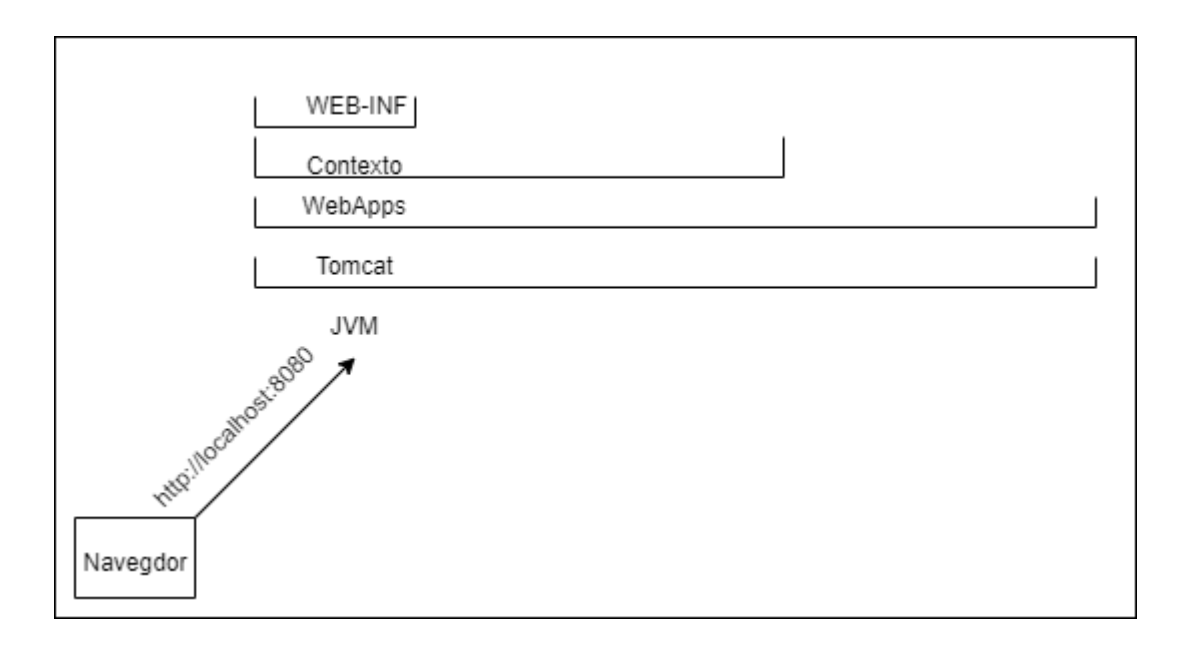

En tomcat tenemos los siguientes archivos y ubicaciones importantes:

#### web.xml

Aquí se configura nuestra aplicación, está localizado en \$TOMCAT\_HOME/conf

- Sirve para configurar los contextos
- Establece valores por defecto

#### Server.xml

Aquí se configura el servidor, está localizado en \$TOMCAT HOME/conf Conector: conexión con el usuario, controla los hilos y escribe o lee las peticiones Context: path

## Ficheros en /bin

- Startup.sh: este fichero arranca el servidor, en windows pude ser un .bat
- Shutdown.sh: Apaga el servidor
- setenv.sh: Se ejecuta al arrancar el servidor, debemos crearlo nosotros, se usa para inicializar variables de entorno como JAVA OPTS. (Si hay problemas durante la ejecución, suelen ser cosa de este archivo)

1/9

#### Estructura de una aplicación Web

Esta suele ser la estructura de una aplicación web en eclipse, en general es siempre la misma. OJO con las mayúsculas y minúsculas:

- WebContent: carpetas visibles
  - META-INF: Aquí va un archivo context.xml para gestionar recursos.
  - WEB-INF: Carpeta de configuración. No es accesible desde el navegador, aquí se encuentra un fichero que nos permite configurar las aplicaciones (web.xml)
    - Classes: Clases de la aplicación
    - lib: Librerías exclusivas de la aplicación
  - $\circ$  index.html

## Instalación Tomcat

Primero debemos ir a la web de tomcat y seleccionar la versión 10 para descargar:

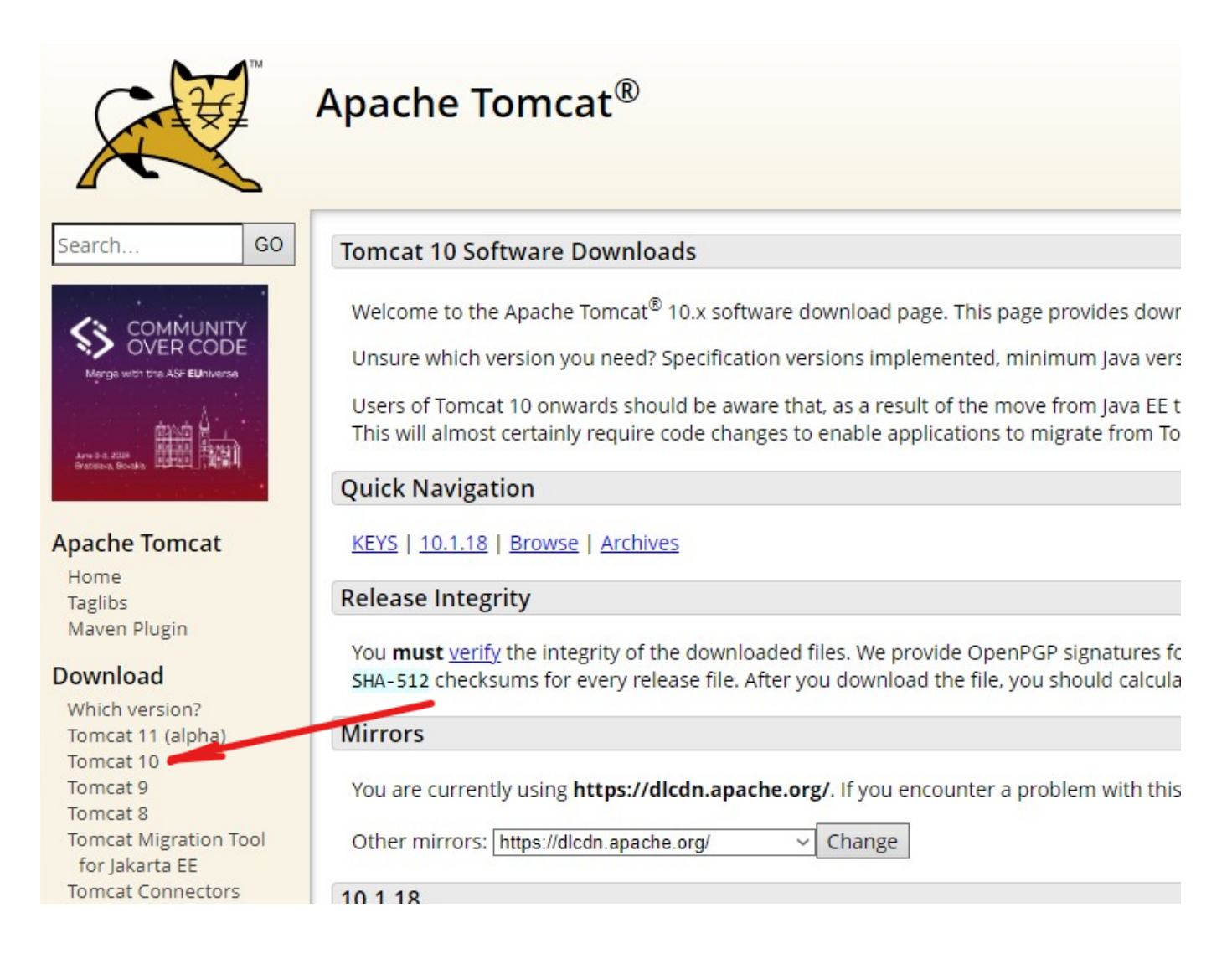

En este caso utilizaremos la versión 10.1.18, para evitar posibles conflictos a la hora del desarrollo, descargaremos la versión que viene en .zip:

| Binary Distr                | ibutions                                              |
|-----------------------------|-------------------------------------------------------|
| • Core                      |                                                       |
| 0                           | zip (pgp, sha512)                                     |
| 0                           | tar.gz (pgp, sha512)                                  |
| 0                           | 32-bit Windows zip (pgp, sha512)                      |
| 0                           | 64-bit Windows zip (pgp, sha512)                      |
| 0                           | 32-bit/64-bit Windows Service Installer (pgp, sha512) |
| <ul> <li>Full of</li> </ul> | locumentation:                                        |
| 0                           | tar.gz (pgp, sha512)                                  |
| <ul> <li>Depl</li> </ul>    | oyer:                                                 |
| 0                           | <u>zip (pgp, sha512)</u>                              |
| 0                           | tar.gz (pgp, sha512)                                  |
| • Emb                       | edded:                                                |
| 0                           | tar.gz (pgp, sha512)                                  |
| 0                           | zip (pgp, sha512)                                     |

Lo recomendable es crear una carpeta llama Apache Software Foundation en Archivos de programa y descomprimir ahí los contenidos del zip.

| quipo → Disco local (C:) → Archiv | os de programa 🔸 Apache Software F | oundation           | ڻ 🗸    | Buscar en a |
|-----------------------------------|------------------------------------|---------------------|--------|-------------|
| Nombre                            | Fecha de modificación              | Тіро                | Tamaño |             |
| 📑 bin                             | 30/01/2024 13:01                   | Carpeta de archivos |        |             |
| 📑 conf                            | 30/01/2024 13:01                   | Carpeta de archivos |        |             |
| 📑 lib                             | 30/01/2024 13:02                   | Carpeta de archivos |        |             |
| 🖥 logs                            | 05/01/2024 14:39                   | Carpeta de archivos |        |             |
| temp                              | 30/01/2024 13:00                   | Carpeta de archivos |        |             |
| 🖥 webapps                         | 30/01/2024 13:01                   | Carpeta de archivos |        |             |
| 🖥 work                            | 05/01/2024 14:39                   | Carpeta de archivos |        |             |
| BUILDING.txt                      | 30/01/2024 13:01                   | Documento de te     | 21 KB  |             |
| CONTRIBUTING.md                   | 30/01/2024 13:01                   | Archivo de origen   | 7 KB   |             |
| LICENSE                           | 30/01/2024 13:01                   | Archivo             | 61 KB  |             |
| NOTICE                            | 30/01/2024 13:01                   | Archivo             | 3 KB   |             |
| README.md                         | 30/01/2024 13:01                   | Archivo de origen   | 4 KB   |             |
| RELEASE-NOTES                     | 30/01/2024 13:01                   | Archivo             | 7 KB   |             |
| RUNNING.txt                       | 30/01/2024 13:01                   | Documento de te     | 17 KB  |             |

Para arrancar el tomcat debemos ir al directorio del tomcat /bin y ahí dentro ejecutar .\startup.bat

| equipo > Disco local (C:) > Archivos de p | orograma > Apache Software F | oundation > bin     | 5 v    | Buscar en bin |
|-------------------------------------------|------------------------------|---------------------|--------|---------------|
| Nombre                                    | Fecha de modificación        | Тіро                | Tamaño |               |
| commons-daemon-native.tar.gz              | 30/01/2024 13:01             | Archivo GZ          | 210 KB |               |
| 述 configtest.bat                          | 30/01/2024 13:01             | Archivo por lotes   | 2 KB   |               |
| 🖻 configtest.sh                           | 30/01/2024 13:01             | Archivo de origen   | 2 KB   |               |
| 🖻 daemon.sh                               | 30/01/2024 13:01             | Archivo de origen   | 9 KB   |               |
| 鹫 digest.bat                              | 30/01/2024 13:01             | Archivo por lotes   | 3 KB   |               |
| 📑 digest.sh                               | 30/01/2024 13:01             | Archivo de origen   | 2 KB   |               |
| 📑 makebase.bat                            | 30/01/2024 13:01             | Archivo por lotes   | 4 KB   |               |
| 📑 makebase.sh                             | 30/01/2024 13:01             | Archivo de origen   | 4 KB   |               |
| 📑 migrate.bat                             | 30/01/2024 13:01             | Archivo por lotes   | 3 KB   |               |
| 📄 migrate.sh                              | 30/01/2024 13:01             | Archivo de origen   | 2 KB   |               |
| 📑 setclasspath.bat                        | 30/01/2024 13:01             | Archivo por lotes   | 4 KB   |               |
| 📑 setclasspath.sh                         | 30/01/2024 13:01             | Archivo de origen   | 4 KB   |               |
| 📑 shutdown.bat                            | 30/01/2024 13:01             | Archivo por lotes   | 2 KB   |               |
| 📑 shutdown.sh                             | 30/01/2024 13:01             | Archivo de origen   | 2 KB   |               |
| 📑 startup.bat                             | 30/01/2024 13:01             | Archivo por lotes   | 2 KB   |               |
| 📑 startup.sh                              | 30/01/2024 13:01             | Archivo de origen   | 2 KB   |               |
| 🛓 tomcat-juli.jar                         | 30/01/2024 13:01             | Executable Jar File | 48 KB  |               |
| Tomcat-native.tar.gz                      | 30/01/2024 13:01             | Archivo GZ          | 527 KB |               |
| 📑 tool-wrapper.bat                        | 30/01/2024 13:01             | Archivo por lotes   | 4 KB   |               |
| 📑 tool-wrapper.sh                         | 30/01/2024 13:01             | Archivo de origen   | 5 KB   |               |
| 📑 version.bat                             | 30/01/2024 13:01             | Archivo por lotes   | 2 KB   |               |
| 📑 version.sh                              | 30/01/2024 13:01             | Archivo de origen   | 2 KB   |               |
|                                           |                              |                     |        |               |

OJO: Antes de instalarlo hay que añadir una variable de entorno o nos saldrá este error:

Símbolo del sistema
Microsoft Windows [Versión 10.0.19045.3803]
(c) Microsoft Corporation. Todos los derechos reservados.
C:\Users\thejuanvisu>"C:\Program Files\Apache Software Foundation\bin\startup.bat"
The CATALINA\_HOME environment variable is not defined correctly
This environment variable is needed to run this program
C:\Users\thejuanvisu>

Ahora debemos añadir múltiples variables de entorno a nuestro sistema, para ello iremos al menú windows y escribiremos variables, a lo que nos debería de aparecer esto:

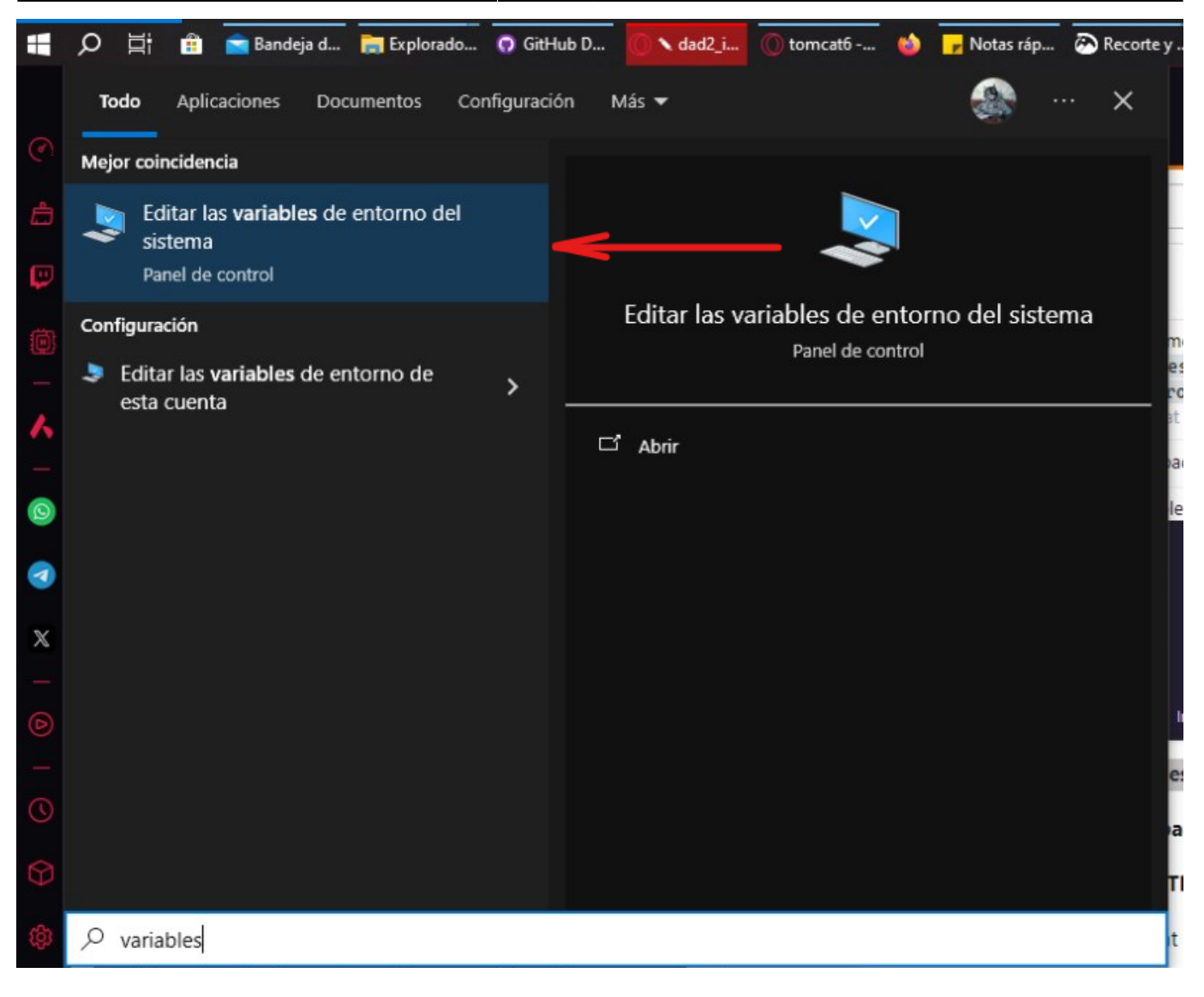

Tras eso nos aparecerá la siguiente ventana, donde le daremos al botón variables de entorno:

Last update: 2024/02/01 12:14

| piedades del sistema                         |                                                                      | >                                                   |                               |
|----------------------------------------------|----------------------------------------------------------------------|-----------------------------------------------------|-------------------------------|
| Nombre de equ                                | ipo                                                                  | Hardware                                            | aprende a dar tus primeros pa |
| Opciones avanzadas                           | Protección del sistema                                               | Acceso remoto                                       |                               |
| Para realizar la mayoría de                  | e estos cambios, inicie sesiór                                       | n como administrador.                               |                               |
| Rendimiento                                  |                                                                      |                                                     | i hay problemas durante       |
| Efectos visuales, program<br>memoria virtual | nación del procesador, uso o                                         | de memoria y<br>Configuración                       |                               |
| Perfiles de usuario                          |                                                                      |                                                     |                               |
| Configuración del escrito                    | rio correspondiente al inicio                                        | de sesión                                           |                               |
|                                              | [                                                                    | Configuración                                       | icaciones (web.xml)           |
| Inicio y recuperación                        |                                                                      |                                                     |                               |
|                                              |                                                                      |                                                     |                               |
| Inicio del sistema, errores                  | del sistema e información d                                          | e depuración                                        |                               |
| Inicio del sistema, errores                  | s del sistema e información d                                        | e depuración<br>Configuración                       |                               |
| Inicio del sistema, errore:                  | s del sistema e información d                                        | e depuración<br>Configuración<br>riables de entorno |                               |
| Inicio del sistema, errore:                  | s del sistema e información d<br> <br> <br> <br> <br> <br> <br> <br> | e depuración<br>Configuración<br>riables de entorno | n .zip:                       |

Nos saldrá la siguiente ventana, aquí le daremos al botón nueva:

Variables de entorno

×

| valiable                                                                              | Valor                                                                                                    |  |  |  |  |
|---------------------------------------------------------------------------------------|----------------------------------------------------------------------------------------------------|--|--|--|--|
| OneDrive                                                                              | C:\Users\thejuanvisu\OneDrive                                                                                                    |  |  |  |  |
| Path                                                                                  | C:\Users\thejuanvisu\AppData\Local\Programs\Python\Python312                                                                                       |  |  |  |  |
| TEMP                                                                                  | C:\Users\thejuanvisu\AppData\Local\Temp                                                                                                    |  |  |  |  |
| TMP                                                                                   | C:\Users\thejuanvisu\AppData\Local\Temp                                                                                                    |  |  |  |  |
|                                                                                       | Nueva Editar Eliminar                                                                                                    |  |  |  |  |
| iables del sistema<br>Variable                                                        | Valor                                                                                                    |  |  |  |  |
| ComSpec                                                                               | C:\WINDOWS\system32\cmd.exe                                                                                                    |  |  |  |  |
|                                                                                       | C:\Windows\System32\Drivers\DriverData                                                                                                    |  |  |  |  |
| DriverData                                                                            | 1                                                                                                    |  |  |  |  |
| DriverData<br>NUMBER_OF_PROCESSORS                                                    | 4                                                                                                    |  |  |  |  |
| DriverData<br>NUMBER_OF_PROCESSORS<br>OS                                              | 4<br>Windows_NT                                                                                                    |  |  |  |  |
| DriverData<br>NUMBER_OF_PROCESSORS<br>OS<br>Path                                      | 4<br>Windows_NT<br>C:\Program Files\Common Files\Oracle\Java\javapath;C:\Program                                                                   |  |  |  |  |
| DriverData<br>NUMBER_OF_PROCESSORS<br>OS<br>Path<br>PATHEXT                           | 4<br>Windows_NT<br>C:\Program Files\Common Files\Oracle\Java\javapath;C:\Program<br>.COM;.EXE;.BAT;.CMD;.VBS;.VBE;JS;.JSE;.WSF;.WSH;.MSC           |  |  |  |  |
| DriverData<br>NUMBER_OF_PROCESSORS<br>OS<br>Path<br>PATHEXT<br>PROCESSOR ARCHITECTURE | 4<br>Windows_NT<br>C:\Program Files\Common Files\Oracle\Java\javapath;C:\Program<br>.COM;.EXE;.BAT;.CMD;.VBS;.VBE;.JS;.JSE;.WSF;.WSH;.MSC<br>AMD64 |  |  |  |  |

Añadiremos las siguientes variables de entorno, comenzando por CATALINA\_HOME que apuntará a donde tenemos el Tomcat:

| Nueva variable de usuario |                                         |         | >        |
|---------------------------|-----------------------------------------|---------|----------|
| Nombre de la variable:    | CATALINA_HOME                           |         |          |
| Valor de la variable:     | C:\Program Files\Apache Software Founda | ation   |          |
| Examinar directorio       | Examinar archivo                        | Aceptar | Cancelar |

Después añadimos la variable de entorno de JAVA\_HOME indicando la ubicación de nuestro JDK

| Last update: 2024/02/01<br>12:14 | dad2_introduccion_tomcat https://www.knoppia.net/doku.php?id=dad2_introduccion_tomcat&rev=17067896 | 77 |
|----------------------------------|----------------------------------------------------------------------------------------------------|----|
|----------------------------------|----------------------------------------------------------------------------------------------------|----|

| lueva variable de usuario |                              |         |          |
|---------------------------|------------------------------|---------|----------|
| Nombre de la variable:    | JAVA_HOME                    |         |          |
| Valor de la variable:     | C:\Program Files\Java\jdk-17 |         |          |
|                           | Examinar archivo             | Acentar | Cancelar |

Finalmente podremos arrancar el Tomcat sin problemas:

| Símbolo del sistema                                                                                                    | - 🗆                                                                                                    | ×                                                                                                    |
|----------------------------------------------------------------------------------------------------|----------------------------------------------------------------------------------------------------|----------------------------------------------------------------------------------------------------|
| Microsoft Windows [Versión 10.0.19045.3803]<br>(c) Microsoft Corporation. Todos los derechos reservados.                                                                                                    |                                                                                                    | Â                                                                                                    |
| C:\Users\thejuanvisu>"C:\Program Files\Apache Software Foundation\bin\startup.bat"<br>Using CATALINA_BASE: "C:\Program Files\Apache Software Foundation"<br>Using CATALINA_HOME: "C:\Program Files\Apache Software Foundation"<br>Using CATALINA_TMPDIR: "C:\Program Files\Apache Software Foundation\temp"<br>Using JRE_HOME: "C:\Program Files\Java\jdk-17"<br>Using CLASSPATH: "C:\Program Files\Apache Software Foundation\bin\bootstrap.jar;C:\Program Files\Apache                                                                                                    | he Softı                                                                                                    | ware F                                                                                                |
| oundation\bin\tomcat-juli.jar"<br>Using CATALINA_OPTS: ""<br>C:\Users\thejuanvisu>                                                                                                    |                                                                                                    |                                                                                                    |
| Tomcat                                                                                                    |                                                                                                    |                                                                                                    |
| <pre>at java.base/java.util.concurrent.ThreadPoolExecutor\$Worker.run(ThreadPoolExecutor.java:635)<br/>at java.base/java.lang.Thread.run(Thread.java:833)<br/>01-Feb-2024 12:46:45.367 WARNING [main] org.apache.catalina.core.StandardContext.postWorkDirectory No pude<br/>ctorio de trabajo [C:\Program Files\Apache Software Foundation\work\Catalina\localhost\host-manager] para e<br/>host-manager]<br/>01-Feb-2024 12:46:45.623 SEVERE [main] org.apache.jasper.EmbeddedServletOptions.<init> El directorio de tral<br/>cado: [C:\Program Files\Apache Software Foundation\work\Catalina\localhost\host-manager] no es utilizable.<br/>01-Feb-2024 12:46:45.644 INFO [main] org.apache.catalina.startup.HostConfig.deployDirectory Deployment of w<br/>n directory [C:\Program Files\Apache Software Foundation\webapps\host-manager] has finished in [327] ms<br/>01-Feb-2024 12:46:45.671 INFO [main] org.apache.catalina.startup.HostConfig.deployDirectory Desplegando el<br/>:\Program Files\Apache Software Foundation\webapps\host-manager] has finished in [327] ms<br/>01-Feb-2024 12:46:45.694 WARNING [main] org.apache.catalina.core.StandardContext.postWorkDirectory No pude<br/>:\Program Files\Apache Software Foundation\webapps\manager] de la aplicaci  n web<br/>01-Feb-2024 12:46:45.916 SEVERE [main] org.apache.catalina.core.StandardContext.postWorkDirectory No pude<br/>ctorio de trabajo [C:\Program Files\Apache Software Foundation\work\Catalina\localhost\manager] no es utilizable.<br/>01-Feb-2024 12:46:45.916 SEVERE [main] org.apache.jasper.EmbeddedServletOptions.<init> El directorio de tral<br/>cado: [C:\Program Files\Apache Software Foundation\work\Catalina\localhost\manager] no es utilizable.<br/>01-Feb-2024 12:46:45.951 INFO [main] org.apache.catalina.startup.HostConfig.deployDirectory Deployment of w<br/>n directory [C:\Program Files\Apache Software Foundation\work\Catalina\localhost\manager] has finished in [280] ms<br/>01-Feb-2024 12:46:46.083 INFO [main] org.apache.catalina.startup.HostConfig.deployDirectory Desplegando el<br/>:\Program Files\Apache Software Foundation\webapps\manager] has finished in [280] ms<br/>01-Feb-2</init></init></pre> | rear el<br>contex<br>pajo esp<br>eb appli<br>director<br>rear el<br>cexto [/<br>pajo esp<br>director<br>rear el<br>co []<br>pajo esp | dire<br>to [/<br>ecifi<br>catio<br>io [C<br>dire<br>manag<br>ecifi<br>catio<br>io [C<br>dire<br>ecifi |
| 01-Feb-2024 12:46:46.318 INFO [main] org.apache.catalina.startup.HostConfig.depLoyDirectory Deployment of w<br>n directory [C:\Program Files\Apache Software Foundation\webapps\ROOT] has finished in [310] ms<br>01-Feb-2024 12:46:46.407 INFO [main] org.apache.coyote.AbstractProtocol.start Starting ProtocolHandler ["ht<br>01-Feb-2024 12:46:47.174 INFO [main] org.apache.catalina.startup.Catalina.start Server startup in [8433] mi                                                                                                    | p-nio-8                                                                                                    | catio<br>080"]<br>ds                                                                                  |

OJO: Cierra el Tomcat antes de comenzar a usarlo en eclipse con el Shutdown.bat:

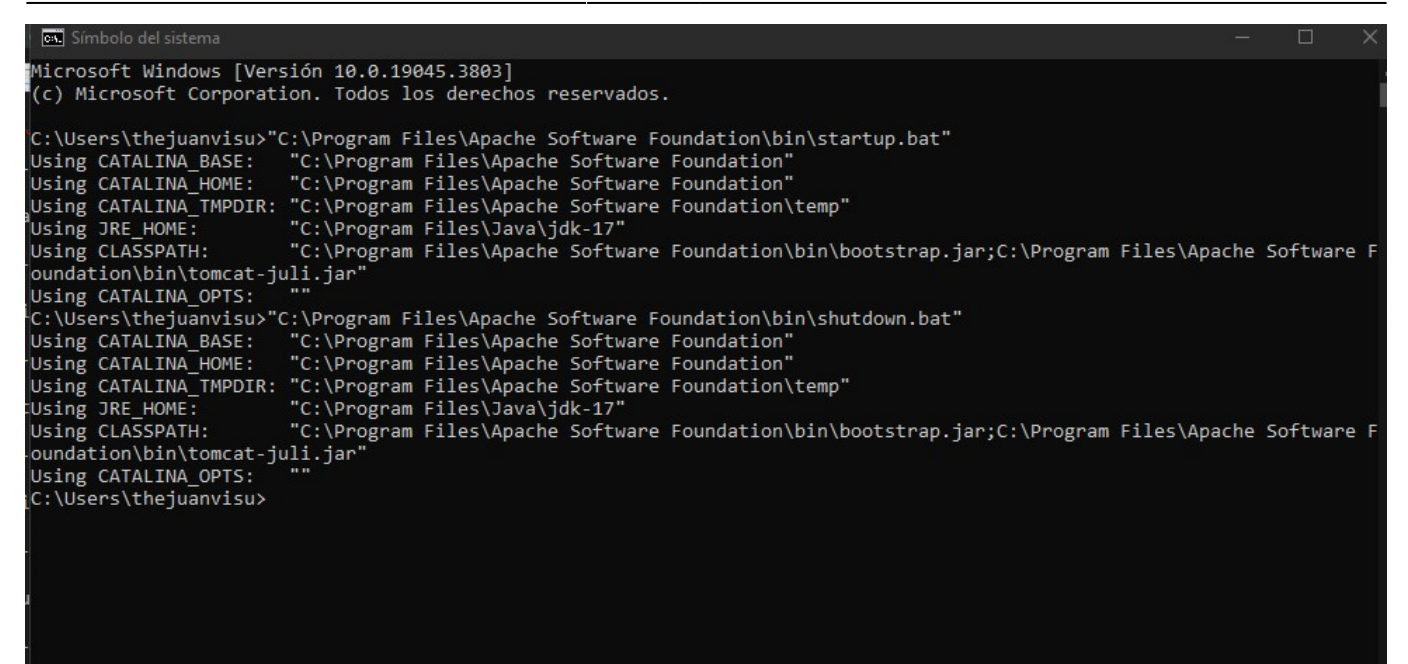

From: https://www.knoppia.net/ - **Knoppia** 

Permanent link: https://www.knoppia.net/doku.php?id=dad2\_introduccion\_tomcat&rev=1706789677

Last update: 2024/02/01 12:14

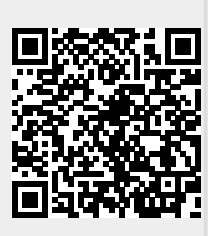